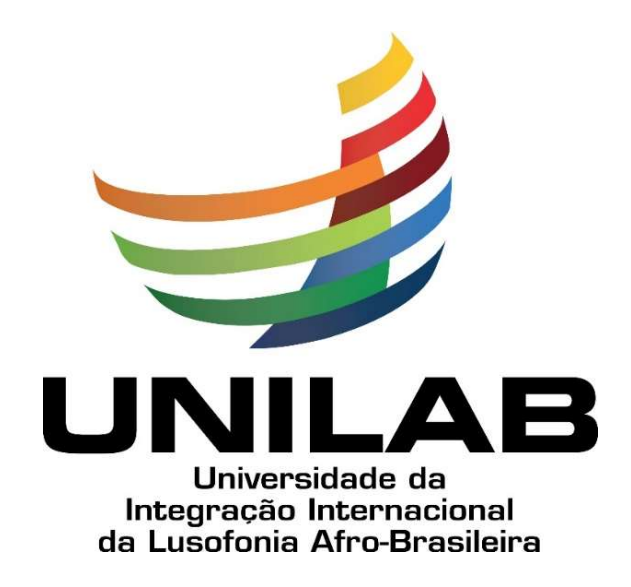

1

Instituto de Humanidades

## Orientações para cadastro de usuário (a) externo (a)

Obs: documento adaptado do tutorial da Divisão de Concursos e Seleções (DCS/SGP) Unilab.

### <u>**1º Passo</u> - Clique no** *link* **https://bit.ly/3MkcBtL Você será redirecionado (a) para a seguinte tela:**</u>

2

| • PRODUÇÃO |      |                                          |
|------------|------|------------------------------------------|
|            |      | Acesso para Usuários Externos<br>E-mail: |
|            | sei! | Senha:                                   |

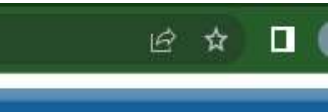

P<u>asso</u> - Clique te *link* e você i encaminhado para a tela a uir.

# Ao clicar no *link* da página anterior, você chegará na seguinte tela:

3

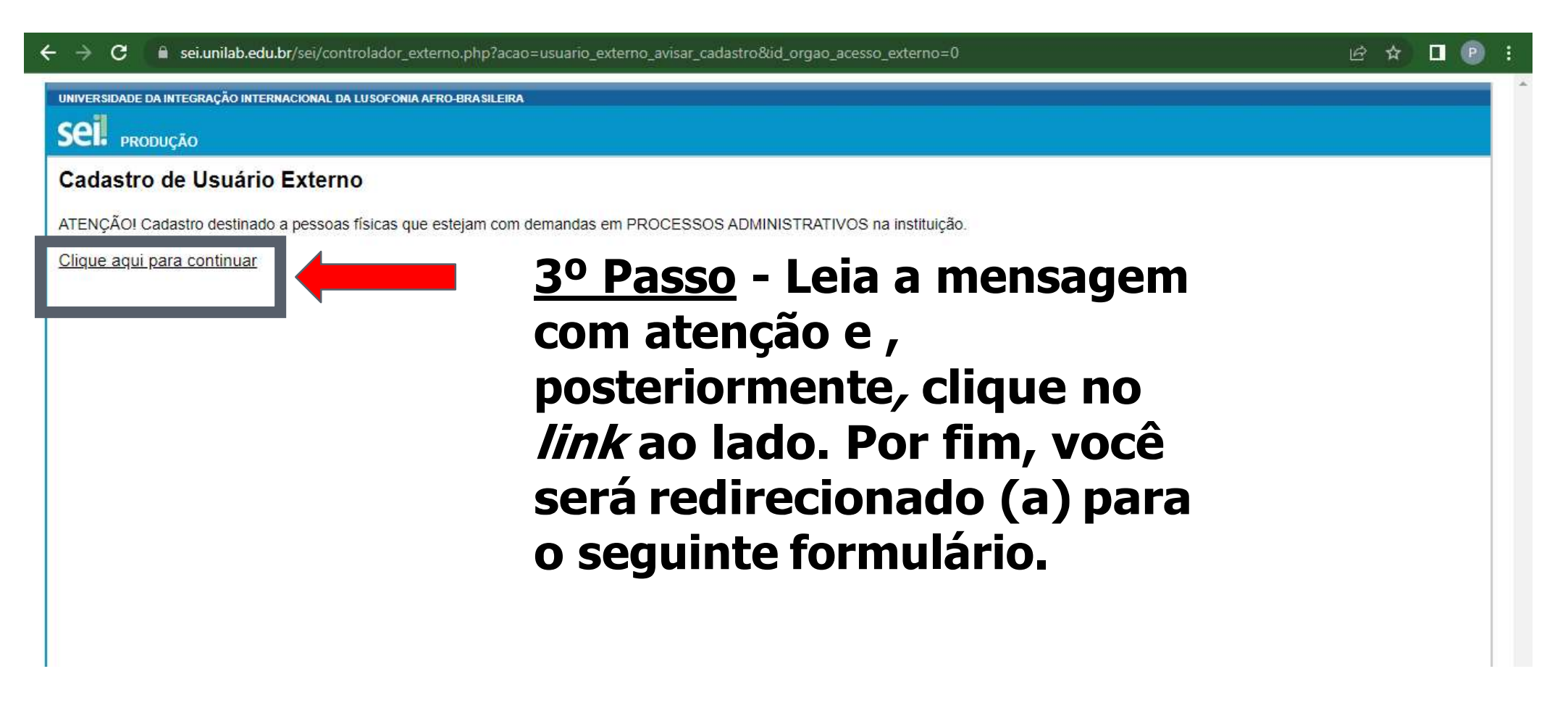

| sel SEI - Cadastro de Usuário Extern<br>- → C 🔒 sei.unilab.edu | × +<br>.br/sei/controlador_externo.php? | 'acao=usuario_externo_enviar_cadastro&acao_orig | em=usuario_externo_avisar_cadastro |
|----------------------------------------------------------------|-----------------------------------------|-------------------------------------------------|------------------------------------|
| UNIVERSIDADE DA INTEGRAÇÃO INTERNACIONAL                       | DA LUSOFONIA AFRO-BRASILEIRA            |                                                 |                                    |
| Cadastro de Usuário Exte                                       | rno                                     |                                                 | 4º Pass                            |
| Dados Cadastrais                                               |                                         |                                                 |                                    |
| Nome do Representante:                                         |                                         |                                                 |                                    |
| CPF:                                                           | RG:                                     | Órgão Expedidor:                                |                                    |
| Telefone Fixo:                                                 | Telefone Celular:                       |                                                 |                                    |
| Endereço Residencial:                                          |                                         | ,                                               |                                    |
| Complemento:                                                   |                                         | Bairro:                                         |                                    |
| Estado: Cidade:                                                |                                         | CEP:                                            |                                    |
| Dados de Autenticação                                          |                                         |                                                 |                                    |
| E-mail:                                                        |                                         |                                                 |                                    |
| Senha (no mínimo 8 caracteres com letras                       | e números):                             | Cuidado! Ao co                                  | onfirmar a senha                   |
| Confirmar Senha:                                               |                                         | ser impreterive                                 | elmente a mesma                    |
| 9054                                                           |                                         | Digite o tobu na magem ap lang                  | campo anterior.                    |
| Enviar Voltar                                                  |                                         |                                                 |                                    |
|                                                                |                                         |                                                 |                                    |

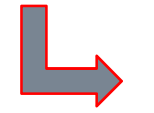

5º Passo - Após preencher o formulário, clique em enviar.

4

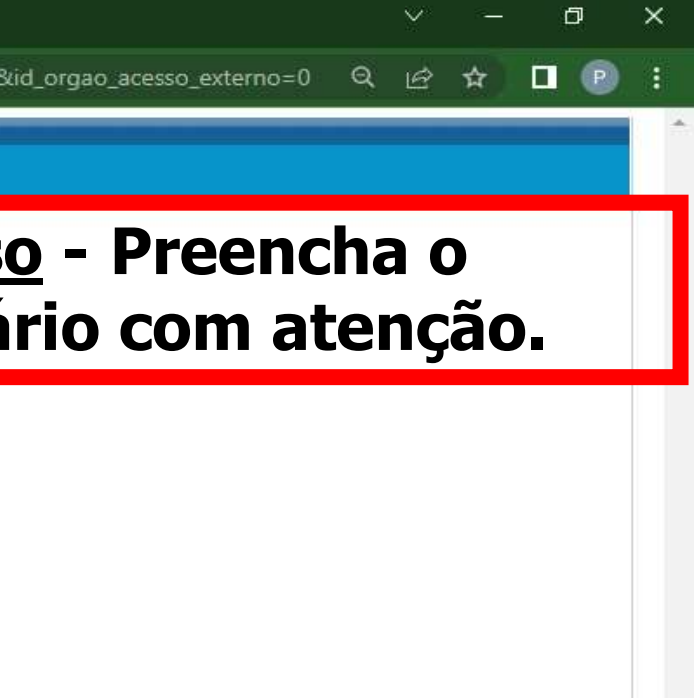

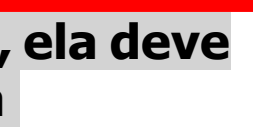

## 6º Passo - Verifique sua caixa de entrada do e-mail

5

| SEI - Cadastro de Usuário Externo 👂 Caixa de entrada 🕷                                                                                                    | ē ⊠                                                                                                    |
|----------------------------------------------------------------------------------------------------|----------------------------------------------------------------------------------------------------|
| SEI <sei@noreply.unllab.edu.br></sei@noreply.unllab.edu.br>                                                                                                    | Obs.: Pode ser 1549 (há 3 horas) 🕸 👆 🗄                                                                                             |
| Prezado(a)                                                                                                    | que o e-mail                                                                                                    |
| Sua solicitação de cadastro como Usuário Externo no SEI-UNILAB foi recebida com sucesso.                                                                                                    | automático caia                                                                                                    |
| *** LEIA ATENTAMENTE AS INSTRUÇÕES ABAIXO ***                                                                                                    | no <i>spam</i> do seu                                                                                                    |
| Para aprovação de seu cadastro envie os seguintes documentos para o e-mail <u>sei@unilab.edu.br</u> atrav                                                                                                    | vés do mesmo e-mail utilizado ac egCOTTEIO                                                                                         |
| - Cópia digitalizada de um documento de identificação (RG, CNH, CTPS, CRNM, Passaporte ou ou                                                                                                    | atro documento oficial com foto). en automático.                                                                                   |
| - Copia digitalizada do CPF (dispensado se o número constar no documento acima), legível e em fo                                                                                                    | ormato PDF: Verifique-o antes                                                                                                    |
| <ul> <li>Cópia digitalizada de um comprovante de residência*, legível e em formato PDF, em nome do próp<br/>através de Certificado Digital Padrão ICP-Brasil ou da Plataforma Gob.BR (<u>https://assinador.iti.br/</u>).</li> </ul> | prio usuario ou familiares, caso rei de acionar o setor grazar ou assinar<br>responsável                                           |
| <sup>4</sup> faturas de água, luz, telefone (fixo, móvel), internet, faturas de cartão de crédito, extratos bancário                                                                                                    | os consolidados com endereço, bijetos oe pranos de saude, insururções de ensino, odieros e guias de pagamentos de implitos (IPTU), |
| contratos de locação, arrendamento, comodato, e demais documentos que demonstrem de maneira ine                                                                                                    | equívoca o endereço residencial <b>esta de la constante de la constante de la constante de la constante de la constante</b> DF.    |
| <sup>2</sup> Não enviar declarações com assinaturas cortadas e coladas no arquivo, imprima, assine e digitaliz                                                                                                    | ze ou escreva de próprio publico ou assine digitalmente através de plataforma eletrônica (ex.: <u>https://assinador.iti.br/</u> ). |
| Após a aprovação do cadastro, o acesso ao sistema se dará através do link <u>https://sei.unilab.edu.br/sei</u>                                                                                                    | il'controlador externo.cho?acao=usuario externo logar&id orgao acesso externo=0.                                                   |
| Em caso de dúvidas, envie uma mensagem para <u>sei@unilab.edu.br</u> .                                                                                                    |                                                                                                    |
| Atenciosamente,                                                                                                    |                                                                                                    |
| Equipe do Comitê Gestor do Sistema Eletrônico de Informações - SEI                                                                                                    |                                                                                                    |
| ATTACÉS ASSA                                                                                                    | · · · · · · · · · · · · · · · · · · ·                                                                                              |

ATENÇÃO: As informações contidas neste e-mail, incluindo seus anexos, podem ser restritas apenas à pessoa ou entidade para a qual foi endereçada. Se você não é o destinatário ou a pessoa responsável por encaminhar esta mensagem ao destinatário, você está, por meio desta, notificado que não deverá rever, retransmitir, imprimir, copiar, usar ou distribuir esta mensagem ou quaisquer anexos. Caso você tenha recebido esta mensagem por engano, por favor, contate o remetente imediatamente e em seguida apague esta mensagem

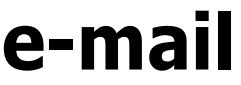

**<u>7º Passo:</u>** Envie para o e-mail: <u>sei@unilab.edu.br</u> os documentos informados na página anterior.

6

**<u>8º Passo</u>:** Aguarde seu acesso ser liberado pelo setor responsável.

> **Observação:** Avisar à secretaria do Mestrado quando a assinatura for liberada.